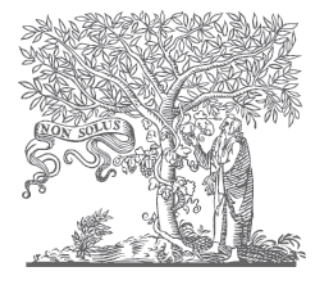

ELSEVIER

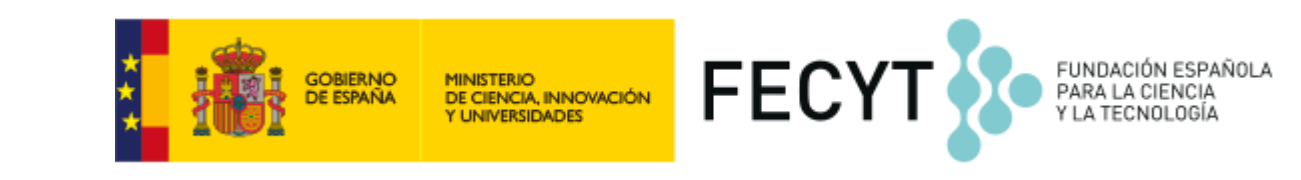

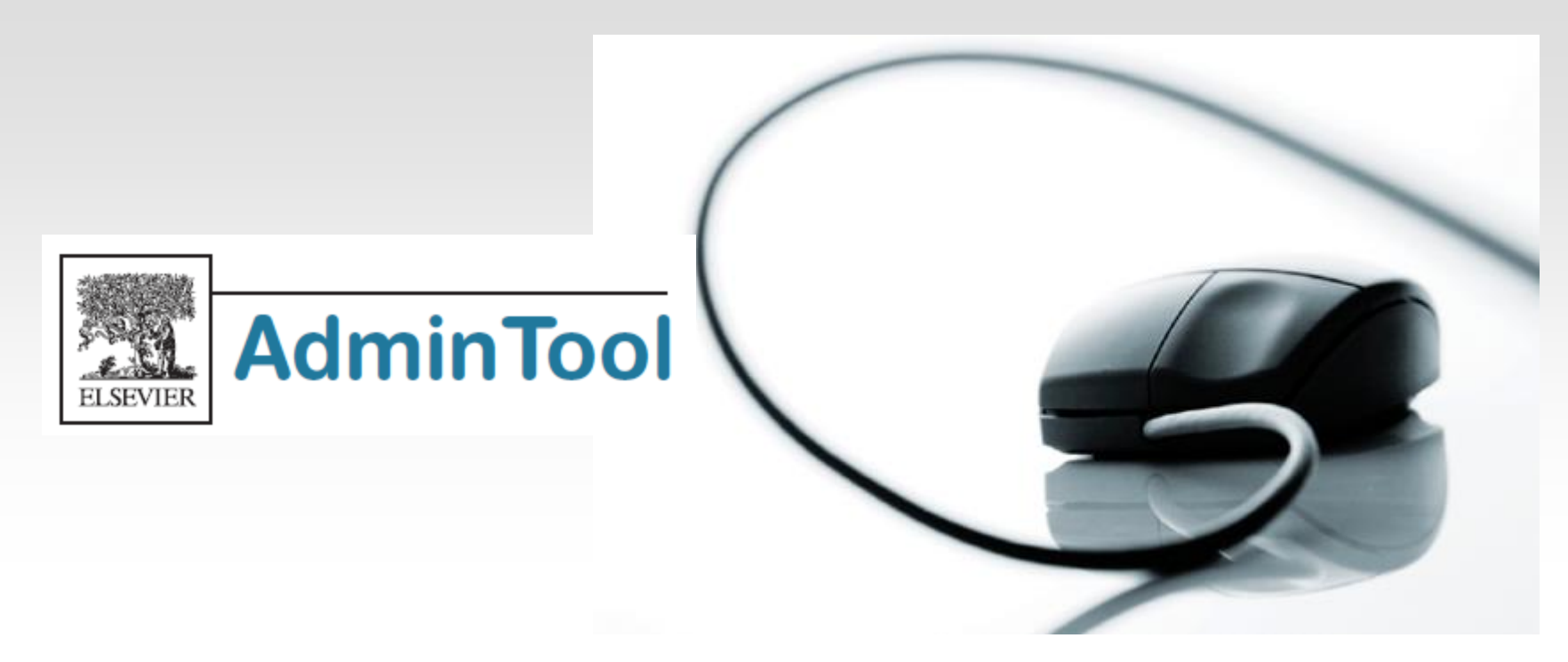

Diciembre 2018

# Índice

- ¿ En qué me puede ayudar Admin Tool?
- ¿Cómo accedemos a Admin Tool?
- Pantalla de Información General
- Crear o Editar un grupo
- Editar cuentas IP
- Gestión de usuarios
- Buscar, ver o modificar perfiles de usuarios
- Crear un nuevo perfil de usuario
- Crear y gestionar accesos remotos
- Añadir más administradores a nuestra cuenta
- Compra de artículos y Estadísticas de uso
- Obtención de estadísticas de uso
- Administración de Scopus
- Para saber más...
- Guías de ayuda

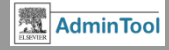

# ¿ En qué me puede ayudar Admin Tool ?

- Organizar, crear y editar grupos de usuarios asociados a nuestra cuenta
- Gestionar los privilegios de los usuarios basándonos en rangos de IP
- Gestionar accesos remotos
- Gestionar perfiles de usuarios
- Configurar sistemas de entrega de documentos
- Poner el logo de nuestra biblioteca, texto o crear un link a nuestra biblioteca desde Scopus
- Obtener acceso a estadísticas de uso
- Scopus linking

FLSEVIER

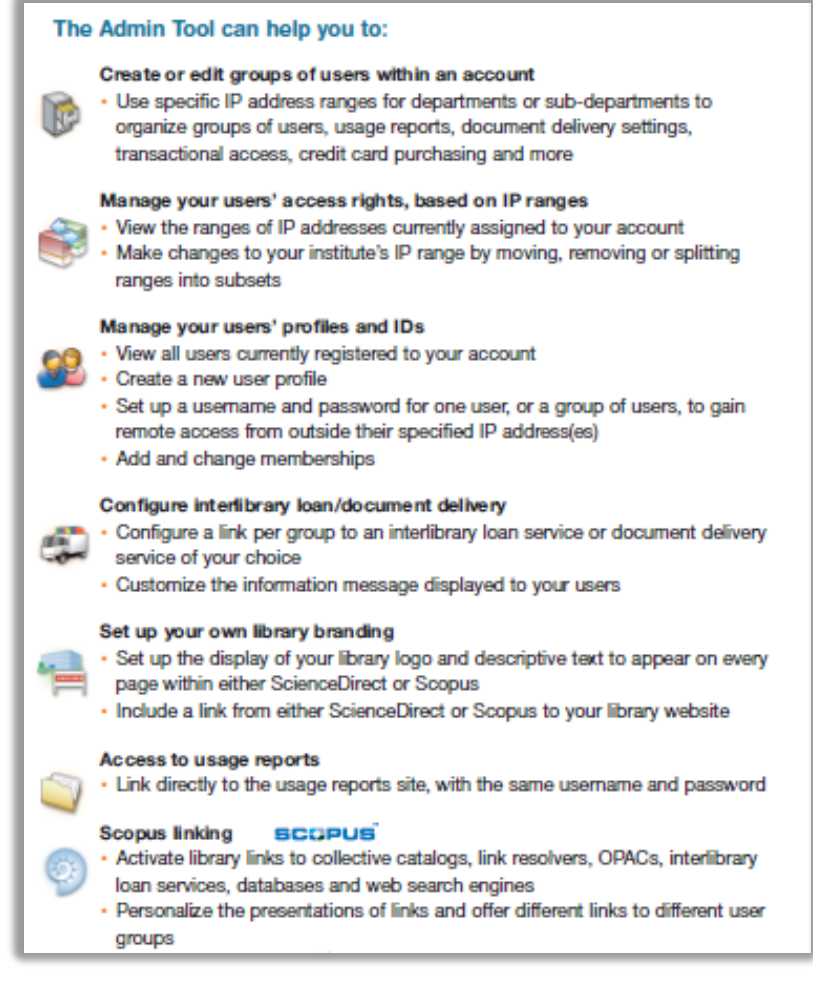

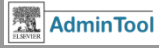

# ¿ Cómo accedemos a Admin Tool ?

# https://admintool.elsevier.com

| Welcome to the Admin T | Welcome to the Elsevier Admin Tool         The Elsevier Admin Tool is a complimentary web service that empowers librarians to self-administer their         ScienceDirect and/or Scopus accounts.         Please be aware that for security reasons, the Admin Tool can only be accessed from within your institute's         IP range.         For additional information please visit the Elsevier Admin Tool Info Page |  |  |  |  |  |  |
|------------------------|----------------------------------------------------------------------------------------------------|--|--|--|--|--|--|
|                        |                                                                                                    |  |  |  |  |  |  |

Para acceder a Admin Tool necesitamos estar dentro del rango de direcciones IP de nuestra institución. Utilizaremos nuestro número de usuario y password de Administrador.

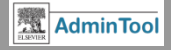

- En la parte izquierda de la pantalla se nos muestran los detalles de nuestra cuenta
- En la parte derecha de la pantalla nos aparecerán los grupos asociados a nuestra cuenta de administrador

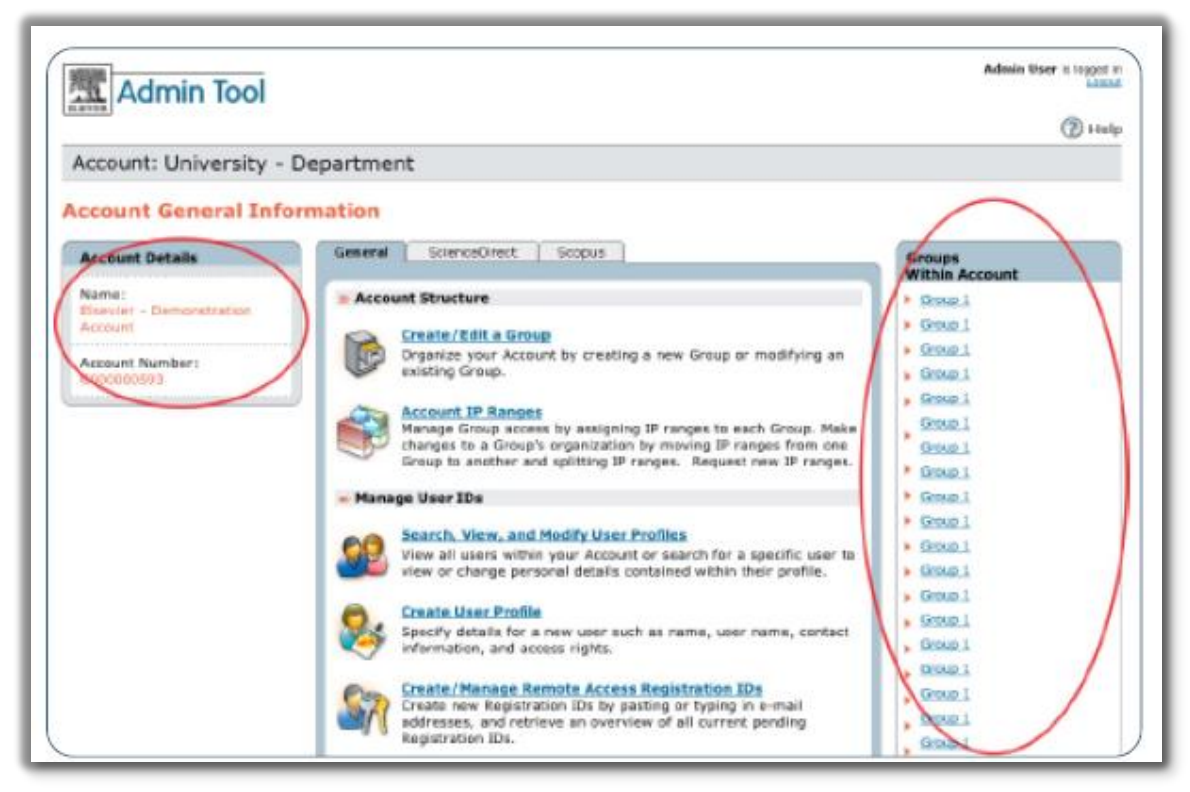

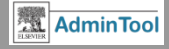

 Al lado de la pestaña General nos aparecerá la pestaña de Scopus, para su administración.

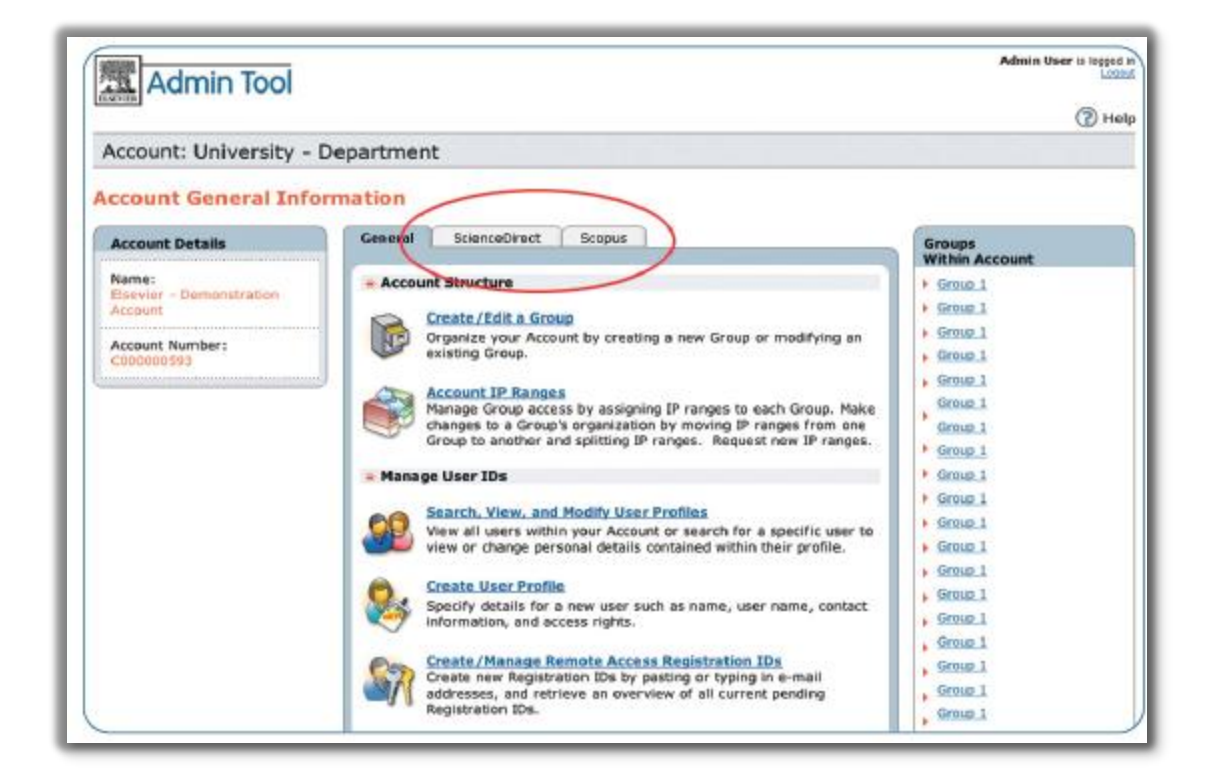

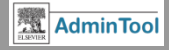

Desde la pestaña general vamos a poder gestionar :

-La estructura de nuestra cuenta: Creando o editando grupos, organizando las IP

- Gestionando nuestros usuarios

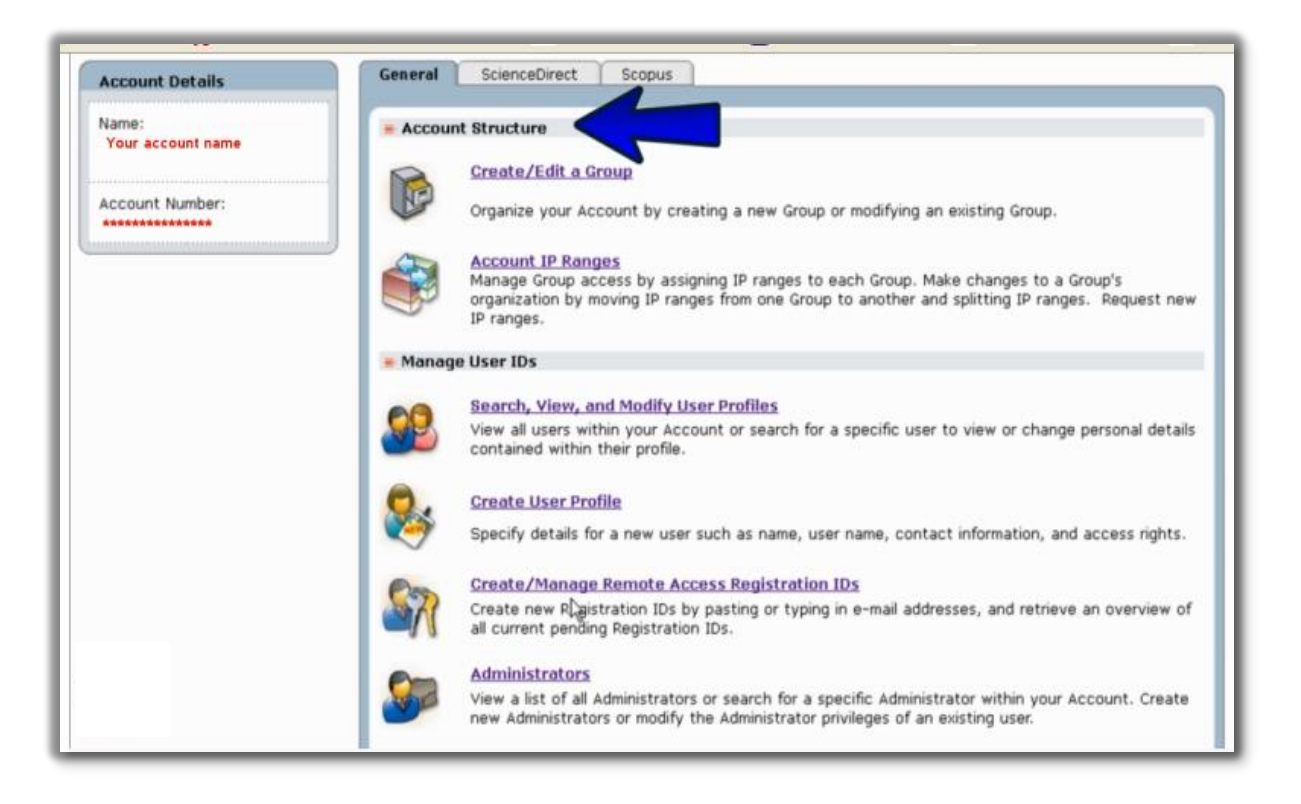

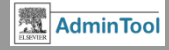

Desde la pestaña general vamos a poder :

Integrar nuestra
biblioteca (configurar
un link a nuestro
préstamo
interbibliotecario)
Obtención de
estadísticas de uso

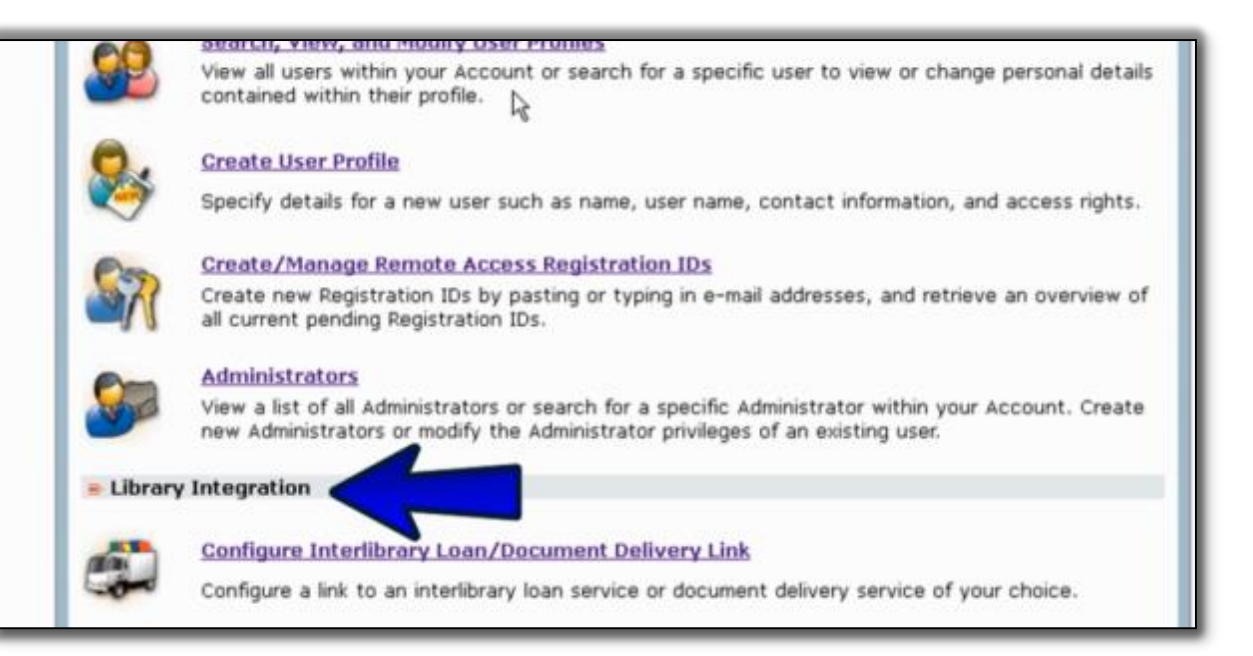

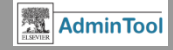

# Crear o Editar un grupo

**Ejemplo**: Supongamos que tenemos un grupo de usuarios de nuestra institución que queremos organizar en grupos para : comprobar el uso que hacen de Scopus, organizar la entrega de documentos, acceso transaccional y su tarjeta de crédito.

Para empezar vamos a hacer clic en 'Create/Edit a Group '

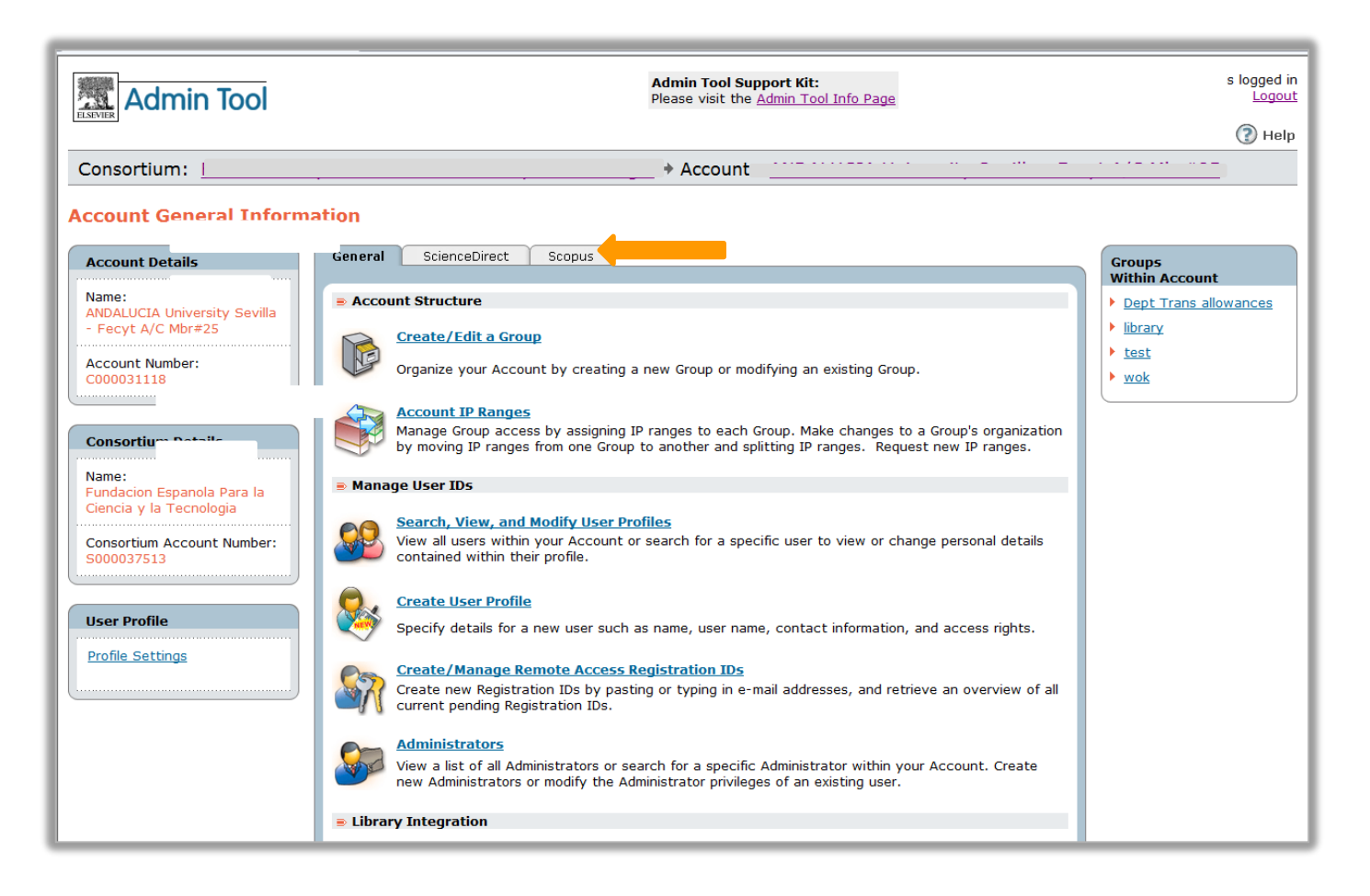

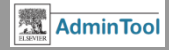

# Crear o Editar un grupo

Le daremos un nombre al grupo y si fuera necesario una fecha de inicio y de fin.

| Create Group                                                    |                                                               |
|-----------------------------------------------------------------|---------------------------------------------------------------|
| Group Details                                                   | (*=Required fields)                                           |
| Group Name:                                                     | *                                                             |
|                                                                 |                                                               |
| Membership Dates ①<br>Note: Dates can be left blank to indicate | no restriction.                                               |
| Parent Account -                                                |                                                               |
| Membership Dates:                                               | Begin: End: (dd-mon-yyyy) (dd-mon-yyyy)                       |
| User Profiles within this Group                                 |                                                               |
| Default Dates for User Profiles:                                | Begin: End: End: (dd-mon-yyyy)<br>(dd-mon-yyyy) (dd-mon-yyyy) |
|                                                                 | Save Cancel                                                   |

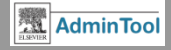

# Crear o Editar un grupo

Nos interesará crear grupos para :

- Organizar las direcciones IP y los usuarios asociados a la cuenta de nuestro grupo o institución.
- Para especificar diferentes configuraciones para los distintos grupos, tal vez no todos los usuarios tienen acceso a todos los productos.
- Para obtener estadísticas de uso de los productos, separadas por grupo.
- Organizar nuestra cuenta en grupos nos permitirá controlar las descargas de documentos que se realizan.

Si desea borrar algún grupo de su cuenta, póngase en contacto con su E-customer service

SEVIER Building Insights. Breaking Boundaries.™

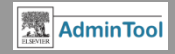

# **Editar cuentas IP**

Una vez hemos creado el grupo y le hemos dado un nombre vamos a organizar las IP's asociadas a este grupo.

Haremos 'clic' en el apartado **"Account** IP Ranges"

Veremos los rangos de direcciones IP asociadas a nuestra cuenta y podremos moverlas, borrarlas, etc.

| Edit Account IP Address Ranges                    |                          |
|---------------------------------------------------|--------------------------|
|                                                   |                          |
| Select and: 🖻 move) 🎇 remove) 🞼 split into subset | 🐮 request new            |
| +                                                 | <b>NOTE:</b> * = (0-255) |
| Group: Library                                    |                          |
|                                                   |                          |
|                                                   |                          |
| Consume much                                      |                          |
| сгоир: wok                                        |                          |
|                                                   |                          |
|                                                   |                          |

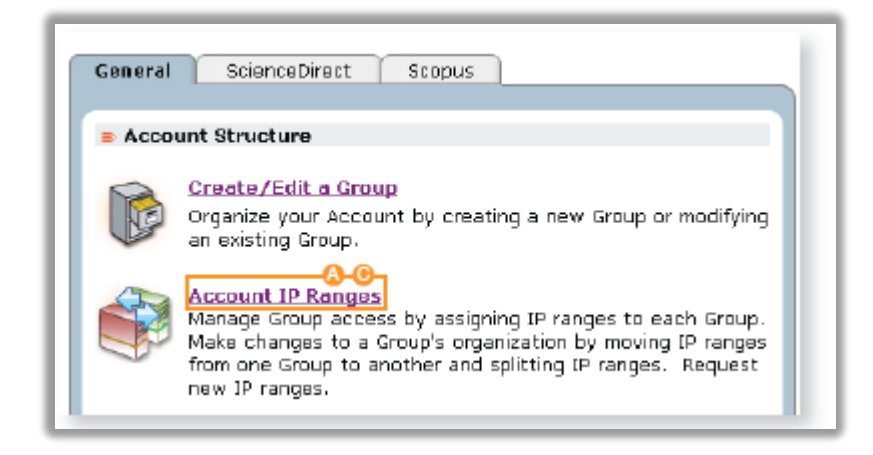

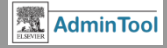

# Creación de un grupo

Si hacemos clic en el grupo que hemos creado nos aparecerán los detalles asociados a éste grupo, tales como: permitir o no la petición de artículos cuando la institución no tenga suscrita la publicación, permitirle o no la compra utilizando una tarjeta de crédito, etc.

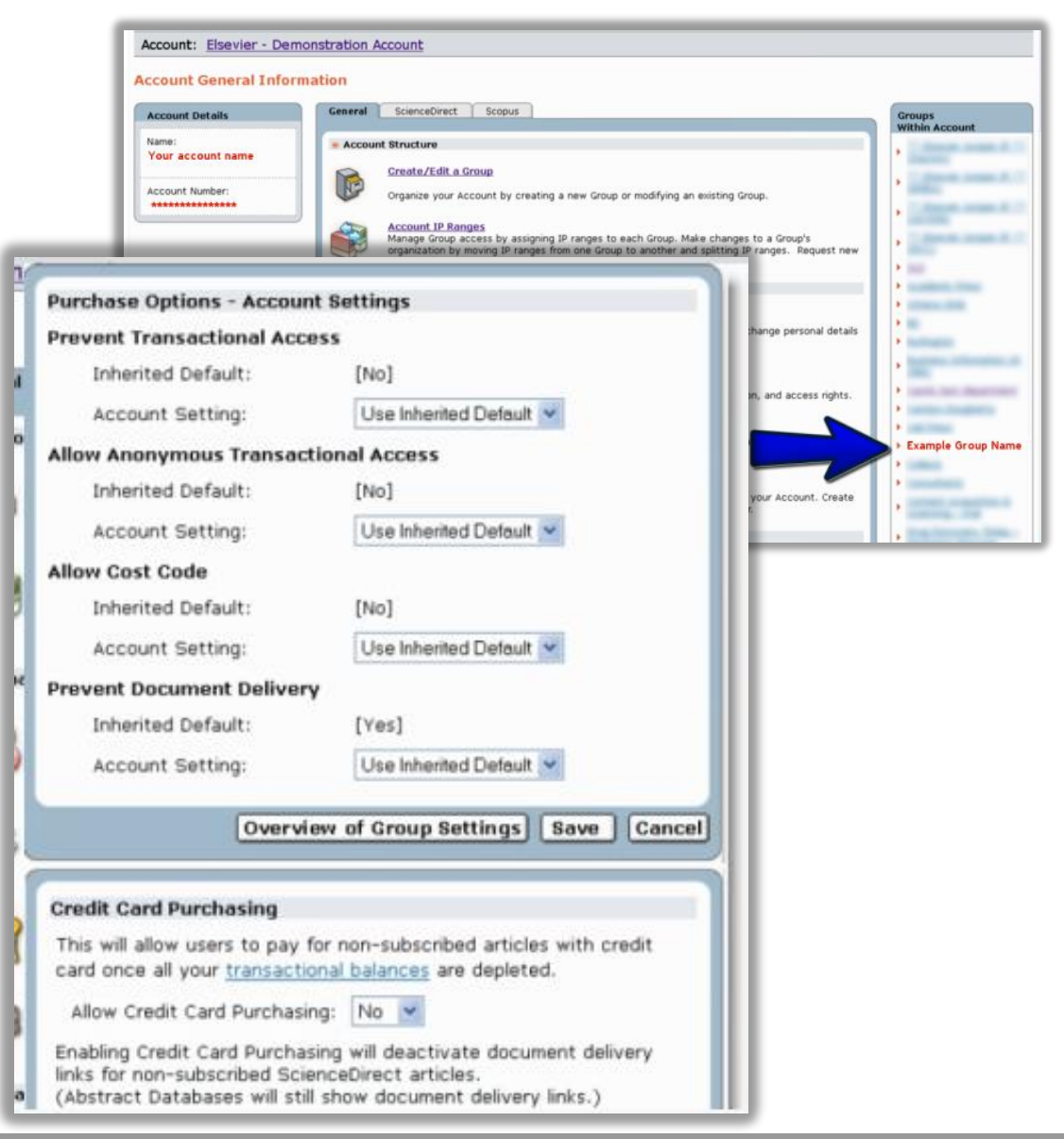

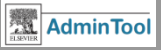

# Gestión de usuarios

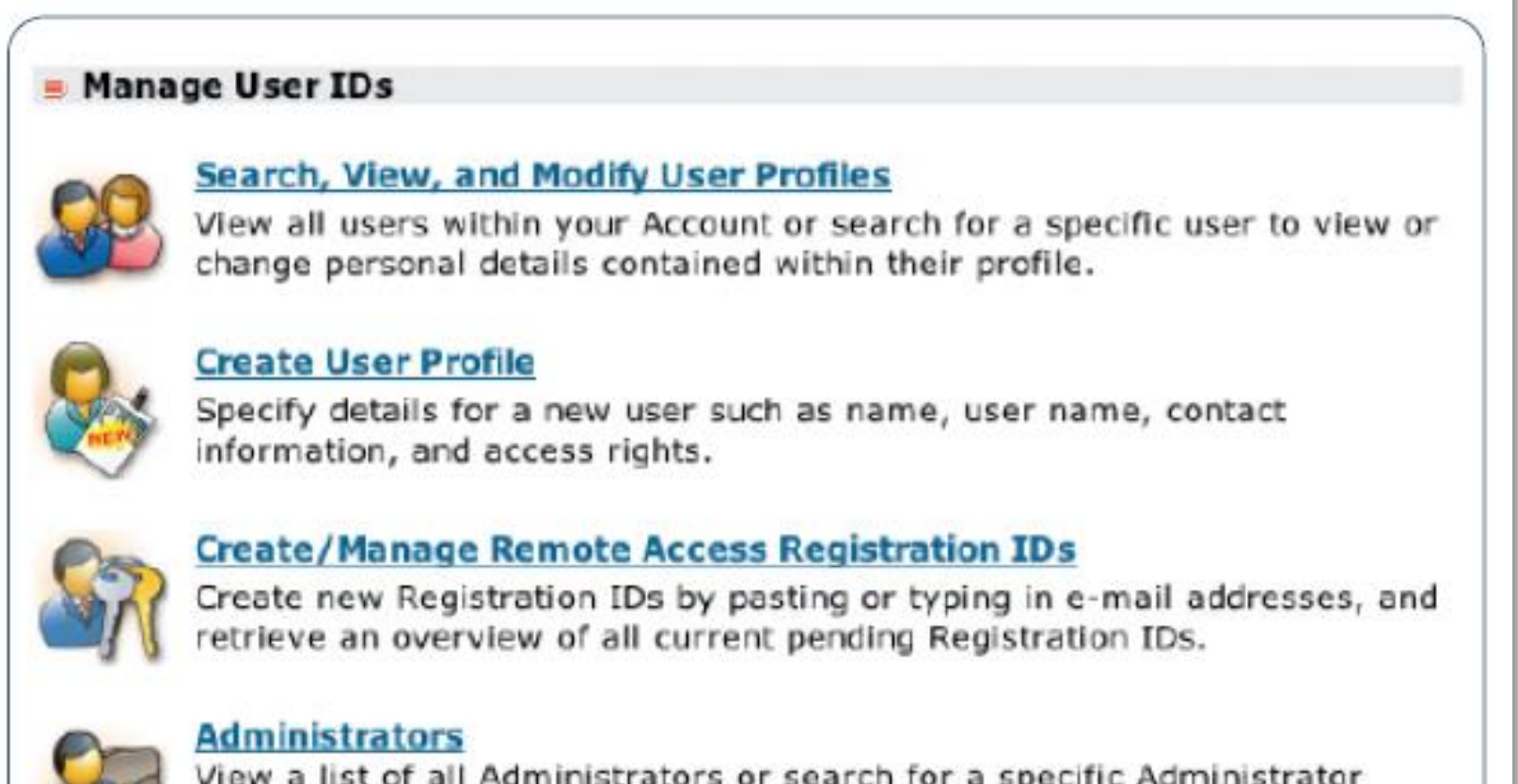

View a list of all Administrators or search for a specific Administrator within your Account. Create new Administrators or modify the Administrator privileges of an existing user.

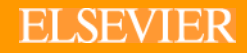

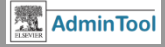

# **Gestión de usuarios**

Hacer clic en 'Search, View and Modify user Profiles' para:

-Ver los usuarios registrados en nuestra cuenta

- -Buscar un usuario específico
- -Cambiar sus datos de contacto tales como el nombre, dirección y privilegios.

Para crear un nuevo perfil de usuario hacer clic en el botón '**Create User Profile**'. Si deseamos borrar un perfil de usuarios contactar con el E-Customer service

Haremos 'clic' en 'Create/Manage Remote Acces Registration IDs' para proporcionar accesos remotos .

Las instrucciones a seguir para conectarse de manera remota se envían directamente al correo electrónico de los usuarios que especifiquemos.

Podremos añadir nuevos administradores a nuestra cuenta haciendo clic en 'Administrators'

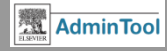

### Buscar, ver o modificar perfiles de usuarios

Vamos a poder buscarlos por nombre, apellido, e-mail, o limitar nuestra búsqueda por :grupo, tipo de miembro o ver los usuarios inactivos.

| Search, View, and Modify User Profil                                                                                   | es                        |
|----------------------------------------------------------------------------------------------------|---------------------------|
| Search Users<br>Search is not case sensitive and you may use * as a wile<br>You must type in at least one search term. | dcard. Example: a*behrens |
| User Name:                                                                                                    |                           |
| Given (First) Name:                                                                                                    |                           |
| Family (Last) Name:                                                                                                    |                           |
| E-mail Address:                                                                                                    |                           |
| Limit Your Search:                                                                                                    |                           |
| By Group:                                                                                                    | All Groups                |
| By Membership Type:                                                                                                    | All Membership Types 🔹 🛈  |
| Show Inactive Users:                                                                                                   | No 🔻                      |
|                                                                                                    | Search View All           |

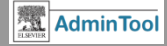

### Crear un nuevo perfil de usuario

| ser Information                                                 |                                                                                             | (*=Required field |
|-----------------------------------------------------------------|---------------------------------------------------------------------------------------------|-------------------|
| ogin                                                            |                                                                                             |                   |
| User Name:                                                      | *                                                                                           |                   |
| New Password:                                                   | *                                                                                           |                   |
|                                                                 | (Passwords are case sensitive and must be 5-20 characters) <u>Strong Password Guideline</u> | <u>15</u>         |
| Confirm Password:                                               | *                                                                                           |                   |
| Prompt user to change<br>password at login:                     | No •                                                                                        |                   |
| Strong Password:                                                | No                                                                                          |                   |
| ser Details                                                     |                                                                                             |                   |
| Salutation:                                                     | [select] •                                                                                  |                   |
| Given (First) Name:                                             | *                                                                                           |                   |
| Family (Last) Name:                                             | *                                                                                           |                   |
| E-mail Address:                                                 | *                                                                                           |                   |
| Active:                                                         | Yes •                                                                                       |                   |
|                                                                 |                                                                                             |                   |
| ser's Group Membership D<br>ote: Dates can be left blank to inc | ilicate no restriction.                                                                     | (*=Required field |
| dd a New Group Membersl<br>ote: This membership will give a u   | hip<br>iser remote access for the selected Group.                                           |                   |
| Select a Group:                                                 | [select]                                                                                    |                   |
| Access Dates:                                                   | Begin: End: (dd-mon-yyyy) (dd-mon-yyyy)                                                     |                   |

Rellenaremos los campos marcados con un asterisco.

# Incluso ponerle fechas de acceso

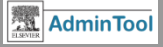

### **Crear/gestionar accesos remotos**

| Create/Manage Remote Access Registration IDs                                                                                                    | Keturn to Account General Page                                                                                                    |                                                                                                    |
|----------------------------------------------------------------------------------------------------|----------------------------------------------------------------------------------------------------|----------------------------------------------------------------------------------------------------|
| Create / Manage Remote Access Registration IDs  Create New Registration IDs  Create Registration IDs  (*=Required fields)  Group:  [select]  *  Type or paste a list of e-mail addresses separated by line breaks, commas, spaces, or semi-colons.                                                                                                    | About Generating Registration IDs     Registration IDs allow end users to create their     own profiles so that they can use ScienceDirect     and Scopus outside their IP address ranges.     If you wish to grant an existing user Remote     Access, go to Search, View and Modify Users and     enable the Remote Access setting within their user     profile. | Al usuario se le envía<br>un correo electrónico                                                                  |
| User's Product Access Dates         Note: Dates can be left blank to indicate no restriction.         Group Membership Dates         Membership Begin Date:         11-May-2012         (dd-mon-yyyy)         Membership End Date:         • Fixed End:         10-May-2013         (dd-mon-yyyy)         • Trial Period:         End Access         days after user registers                                                                                                    | IDs will be sent directly to the individual e-mail<br>addresses you have specified with instructions on<br>how to create a personal profile.<br>If you wish to have a list of Registration IDs to<br>hand out that are not pre-assigned to an e-mail<br>address, please e-mail <u>E-Helpdesk</u> .                                                                  | con las instrucciones<br>a seguir.                                                                               |
|                                                                                                    | Scopus Scopus - Remote access request confirmation                                                                                                    |                                                                                                    |
| Contraction ID Association         This,registration ID allows you to associate with Elsevier - Demonstration Account,         Kees Test Department. To continue with the redemption process, please revailable your identity below by entering your ScienceDirect Username and Password.         Username:         Password:         Image:         Image:         I | Dear Customer,<br>Thank you for choosing the remote access activat<br><u>Activate your remote access</u><br>This confirmation link is only for <u>g.bartens@elsev</u><br>Regards.<br>The Scopus team.                                                                                                    | tion option. To confirm please click on the link below.<br><u>rier.com</u> , please do not forward this message. |
| ELSEVIER Building Insights, Breaking Boundaries                                                                                                    |                                                                                                    | AdminTool                                                                                                    |

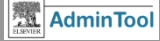

### Añadir más administradores

| Administrators - View All Administrators |                                                                                                    |                                        |                                    |               |                                 |                          |  |  |  |  |
|------------------------------------------|----------------------------------------------------------------------------------------------------|----------------------------------------|------------------------------------|---------------|---------------------------------|--------------------------|--|--|--|--|
| Admin                                    | Administrators have access to this Admin Tool, as well as the Elsevier Usage Reporting site, and can modify settings at their level of access and below. |                                        |                                    |               |                                 |                          |  |  |  |  |
| Creat                                    | Create a New Administrator: From a New User Profile   From an Existing User Profile                                                                      |                                        |                                    |               |                                 |                          |  |  |  |  |
| There                                    | are currently 5 administrators i                                                                                                    | in this Account   <u>Run New Searc</u> | h   <u>View All Administrators</u> |               |                                 |                          |  |  |  |  |
| Show                                     | Showing 1-5 of 5.                                                                                                    |                                        |                                    |               |                                 |                          |  |  |  |  |
|                                          |                                                                                                    |                                        |                                    |               |                                 |                          |  |  |  |  |
|                                          | Note: To change Administrator Privileges, click on the User Name and make changes in the user profile.                                                   |                                        |                                    |               |                                 |                          |  |  |  |  |
|                                          | User Name                                                                                                    | Family (Last) Name                     | Given (First) Name                 | Email Address | Administrator's<br>Organization | Administrator Privileges |  |  |  |  |

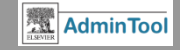

### Integración de la biblioteca (Préstamo Interbibliotecario), Compras de artículo y Informes COUNTER y non-COUNTER

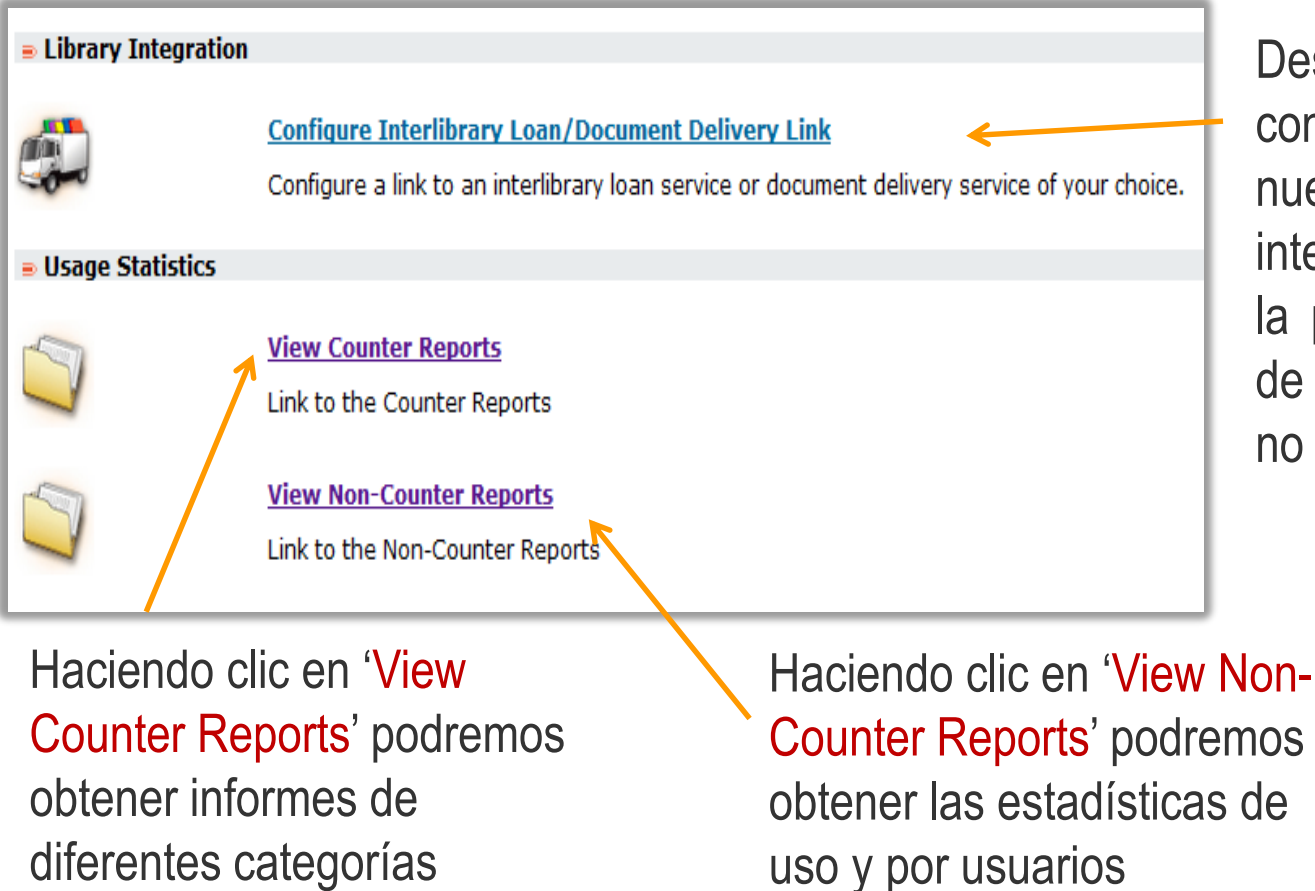

Desde aquí podremos configurar un link a nuestro préstamo interbibliotecario para la petición de artículos de publicaciones que no tengamos suscritas.

COUNTER es una iniciativa internacional que presta servicios a bibliotecarios, editores e intermediarios mediante el establecimiento de normas que faciliten el registro y la notificación de las estadísticas de uso en línea de una manera coherente, creíble y compatible. Elsevier es un participante activo en COUNTER.

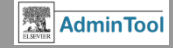

### Integración de la biblioteca (Préstamo Interbibliotecario)

| Edit Interlibrary Loan/Document Deliv                 | Return to Account General Page |                |                                                                                                    |
|-------------------------------------------------------|--------------------------------|----------------|----------------------------------------------------------------------------------------------------|
| Interlibrary Loan/Document Delivery Settings          | (*=Rec                         | quired fields) | Related Links                                                                                                    |
| Send Document Delivery<br>Orders to (E-mail Address): | test@elsevier.com              |                | <u>Turn On/Off Interlibrary Loan or Document Delivery for</u><br><u>ScienceDirect</u>                                                                                                    |
| Special Instructions for Document Delivery Form:      | test                           |                | Turn On/Off Interlibrary Loan or Document Delivery for Scopus     Edit Purchase Options for Non-Subscribed Content on                                                                                                    |
|                                                       |                                | h              | ScienceDirect           Edit ScienceDirect External Linking Settings                                                                                                    |
|                                                       |                                | Save Cancel    |                                                                                                    |
|                                                       |                                |                | About Interlibrary Loan and Document Delivery:<br>The "Order Document" link/button appears in ScienceDirect and<br>Scopus record lists and abstracts. The "Order Document"<br>link/button is not customizable.               |
|                                                       |                                |                | You can customize the information message displayed to your<br>users on the Document Delivery/Interlibrary Loan forms, and<br>choose to which email address their request will be sent.                                      |
|                                                       |                                |                | <b>General:</b><br>If you wish, you can specify different Interlibrary Loan/Document<br>Delivery settings per Group. To do this, go to a Group's General<br>Page and follow the Interlibrary Loan or Document Delivery link. |
|                                                       |                                |                | <b>Scopus:</b><br>Instead of using the Scopus Interlibrary loan or document<br>delivery form, you may prefer to direct users to your own form.<br>To do this, go to the Scopus <u>External Linking Settings</u> page.        |
|                                                       |                                |                | ScienceDirect:<br>You may choose to access non-subscribed full-text articles on<br>ScienceDirect through Interlibrary Loan/Document Delivery links<br>or through Transactional Access on ScienceDirect.                      |

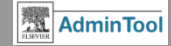

### **Informes COUNTER**

| ELSE | Admin Tool                                     |           |                        |             |                           |            |                |                           |                          |                         |              |          |            |             |            |   |
|------|------------------------------------------------|-----------|------------------------|-------------|---------------------------|------------|----------------|---------------------------|--------------------------|-------------------------|--------------|----------|------------|-------------|------------|---|
| С    | onsortium: Consortium BNF                      | Account   | t: Bibliotheque Nation | nale de F   | rance(Ent                 | itlement   | to be          | done At                   | Super ac                 | count - S               | 000001507    | 7)       |            |             |            |   |
| Vie  | ew COUNTER-Compliant Rep                       | ports     |                        |             |                           |            |                |                           |                          |                         |              |          |            |             |            |   |
| Т    | This is a test1                                |           |                        |             |                           |            |                |                           |                          |                         |              |          |            |             |            | _ |
|      |                                                |           |                        |             |                           | _          |                |                           |                          |                         |              |          |            |             |            |   |
| F    | Report:                                        |           | SD_JR                  | 1_Number o  | f Successfi               | •          |                |                           |                          |                         |              |          |            |             |            |   |
| N N  | /iew:                                          |           | Overvi                 | iew         |                           | -          |                |                           |                          |                         |              |          |            |             |            |   |
|      | Regin Date (Month/Year):                       |           | lapua                  |             | 2016                      |            |                |                           |                          |                         |              |          |            |             |            |   |
|      | and Date (Month/Year):                         |           | June                   | -           | 2016                      |            |                |                           |                          | COUNTE                  | R XML Export | 0        |            | TYT Evpo    | rt         |   |
|      | end Date (Honthy real).                        |           | June                   | •           | 2010                      |            |                |                           |                          |                         |              | <u>_</u> | CONTEN     |             | <u>IL</u>  | _ |
|      | Choose child account                           |           |                        |             |                           |            |                |                           |                          |                         |              |          |            |             |            |   |
|      | (AII)                                          |           |                        |             |                           |            |                |                           |                          |                         |              |          |            |             |            | _ |
|      | Journal                                        | Publisher | Platform               | Journal DOI | Proprietary<br>identifier | Print ISSN | Online<br>ISSN | Reporting<br>Period Total | Reporting<br>Period HTML | Reporting<br>Period PDF | Jan 2016 Feb | 2016 M   | lar 2016 A | pr 2016 May | / 2016     |   |
|      | Academic Pediatrics                            | Elsevier  | ScienceDirect.com      |             | ACAP                      | 1876-2859  | 1876-2867      | 0                         | 0                        | 0                       | 0            | 0        | 0          | 0           | <b>▲</b> 0 |   |
|      | Academic Radiology                             | Elsevier  | ScienceDirect.com      |             | XACRA                     | 1076-6332  | 1878-4046      | 0                         | 0                        | 0                       | 0            | 0        | 0          | 0           | 0          |   |
|      | ACC Current Journal Review                     | Elsevier  | ScienceDirect.com      |             |                           | 1062-1458  |                | 0                         | 0                        | 0                       | 0            | 0        | 0          | 0           | 0          |   |
|      | Accident Analysis & Prevention                 | Elsevier  | ScienceDirect.com      |             | AAP                       | 0001-4575  |                | 0                         | 0                        | 0                       | 0            | 0        | 0          | 0           | 0          |   |
|      | Accident and Emergency Nursing                 | Elsevier  | ScienceDirect.com      |             |                           | 0965-2302  |                | 0                         | 0                        | 0                       | 0            | 0        | 0          | 0           | 0          |   |
|      | Accounting Forum                               | Elsevier  | ScienceDirect.com      |             | ACCFOR                    | 0155-9982  | 1467-6303      | 0                         | 0                        | 0                       | 0            | 0        | 0          | 0           | 0          |   |
|      | Accounting, Management and Information Technol | Elsevier  | ScienceDirect.com      |             |                           | 0959-8022  |                | 0                         | 0                        | 0                       | 0            | 0        | 0          | 0           | 0          |   |
|      | Accounting, Organizations and Society          | Elsevier  | ScienceDirect.com      |             | AOS                       | 0361-3682  |                | 0                         | 0                        | 0                       | 0            | 0        | 0          | 0           | 0          |   |
|      | ACOG Clinical Review                           | Elsevier  | ScienceDirect.com      |             |                           | 1085-6862  |                | 0                         | 0                        | 0                       | 0            | 0        | 0          | 0           | 0          |   |
|      | Acta Agronomica Sinica                         | Elsevier  | ScienceDirect.com      |             |                           | 1875-2780  |                | 0                         | 0                        | 0                       | 0            | 0        | 0          | 0           | 0          |   |
|      | Acta Astronautica                              | Elsevier  | ScienceDirect.com      |             | AA                        | 0094-5765  |                | 2                         | 0                        | 2                       | 0            | 2        | 0          | 0           | 0          |   |
|      | Acta Automatica Sinica                         | Elsevier  | ScienceDirect.com      |             | AAS                       | 1874-1029  |                | 0                         | 0                        | 0                       | 0            | 0        | 0          | 0           | 0          |   |
|      | Acta Biomaterialia                             | Elsevier  | ScienceDirect.com      |             | ACTBIO                    | 1742-7061  | 1878-7568      | 0                         | 0                        | 0                       | 0            | 0        | 0          | 0           | 0          |   |
|      | Acta Ecologica Sinica                          | Elsevier  | ScienceDirect.com      |             | CHNAES                    | 1872-2032  |                | 0                         | 0                        | 0                       | 0            | 0        | 0          | 0           | 0          |   |
|      | Acta Genetica Sinica                           | Elsevier  | ScienceDirect.com      |             |                           | 0379-4172  |                | 0                         | 0                        | 0                       | 0            | 0        | 0          | 0           | 0          |   |
|      | Acta Histochemica                              | Elsevier  | ScienceDirect.com      |             | ACTHIS                    | 0065-1281  | 1618-0372      | 0                         | 0                        | 0                       | 0            | 0        | 0          | 0           | 0          |   |
|      | Acta Materialia                                | Elsevier  | ScienceDirect.com      |             | AM                        | 1359-6454  |                | 3                         | 3                        | 0                       | 1            | 2        | 0          | 0           | 0          |   |
|      | Acta Mathematica Scientia                      | Elsevier  | ScienceDirect.com      |             | AMASCI                    | 0252-9602  |                | 0                         | 0                        | 0                       | 0            | 0        | 0          | 0           | 0          |   |
|      | Acta Metallurgica                              | Elsevier  | ScienceDirect.com      |             |                           | 0001-6160  |                | 0                         | 0                        | 0                       | 0            | 0        | 0          | 0           | 0          |   |
|      | Acta Metallurgica et Materialia                | Elsevier  | ScienceDirect.com      |             |                           | 0956-7151  |                | 0                         | 0                        | 0                       | 0            | 0        | 0          | 0           | 0          |   |
|      | Acta Metallurgica Sinica (English Letters)     | Elsevier  | ScienceDirect.com      |             | ACTOEC                    | 1006-7191  | 2194-1289      | 0                         | 0                        | 0                       | 0            | 0        | 0          | 0           | 0          |   |
|      |                                                |           |                        |             |                           |            |                |                           |                          |                         |              |          |            |             |            | - |

### ELSEVIER

#### Building Insights. Breaking Boundaries.™

### **Informes non-COUNTER**

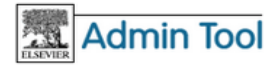

Admin Tool Support Kit: Please visit the Admin Tool Int

Consortium: Consortium BNF + Account: Bibliotheque Nationale de France(Entitlement to be done At Super account -

#### **View Non-COUNTER Reports**

#### Welcome to the beta release of the new COUNTER and non-COUNTER reports.

These will serve as your official reports if you were notified as being part of the beta release. Otherwise, please go to the existing Elsevier COUNTER site for your re

| Report:                           |           |            | SD           | _General O   | verview      | •           |           |              |              |             |             |
|-----------------------------------|-----------|------------|--------------|--------------|--------------|-------------|-----------|--------------|--------------|-------------|-------------|
| View:                             |           |            | Ov           | erview       |              | •           |           |              |              |             |             |
|                                   |           |            |              |              |              |             |           |              |              |             |             |
|                                   |           |            |              |              |              |             | D Gono    |              | dow          |             |             |
|                                   |           |            |              |              |              |             | D_Gene    | I at Over    | VIEW         |             |             |
| 4a General Overv                  | iew       |            |              |              |              |             |           |              |              |             |             |
|                                   |           | M ar 2015  | Ap           | r 2015       | Jul 20       | 15          | A ug 2015 |              | Oct 2015     | D           | ec 2015     |
| Journal & Book Full<br>Text Usage |           | 5          |              | 37           |              | 6           | 2         |              | 11           |             | 1           |
| Total Searches Run                |           | 391        |              | 631          | 3            | 13          | 499       |              | 189          |             | 169         |
| 4b Users, IPs and                 | Sessions  |            |              |              |              |             |           |              |              |             |             |
| · ·                               | Jan 2015  | Feb 2015   | Mar 2015     | A pr 2015    | May 2015     | Jun 2015    | Jul 2015  | A ug 2015    | Se p 2015    | Oct 2015    | Nov 2015    |
| Number of users                   | 194       | 226        | 196          | 241          |              |             | 174       |              | 214          |             |             |
| Number of logged in               |           |            |              |              |              |             |           |              |              |             |             |
| Number of user<br>sessions        |           |            |              |              |              |             | 240       | 245          |              |             | 314         |
| Number of distinct<br>IPs         |           |            |              | 4            | 4            | 4           | 4         |              | 4            | 4           | 4           |
| 4c Usage per Day                  |           |            |              |              |              |             |           |              |              |             |             |
|                                   |           |            |              |              |              |             |           |              |              |             |             |
| 300                               |           |            |              |              |              |             |           |              |              |             |             |
| ≪                                 |           |            |              |              |              |             |           |              |              |             |             |
| 도 200 -<br>경                      |           |            | 1            |              |              |             |           |              |              |             |             |
| 100                               |           | h.         | Ι.           |              |              | 1           |           | 1            | 1 .          | 1 1         |             |
|                                   | J . hh    | <b>III</b> | An. Ah       |              |              | A 11.A      |           | 1 . I. / ht. |              |             |             |
| o                                 | Juck Lin  | TV4.AN     |              |              | W            |             | LL Da     |              | MAN          |             |             |
| Jan 1, 15                         | Feb 1, 15 | Mar 1, 15  | Apr 1, 15 Ma | iy 1, 15 Jun | 1,15 Jul 1,1 | 5 Aug 1, 15 | Sep 1, 15 | Oct 1, 15    | Nov 1, 15 De | c1,15 Jan 1 | ,16 Feb1,10 |

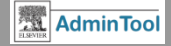

### Administración de Scopus

General ScienceDirect Scopus Customization of the Interface Institutional Logo or Text Display your institution's logo or name on every page in Scopus with a link to your homepage. Institutional Text Messages Display your institution's personalized message on pages in Scopus. Linking Pre-Defined Links Activate or deactivate Scopus linking options. External Link Settings Specify your link resolver service and customize other external links to use within Scopus. Quick Link Settings Configure and enable access to your OPAC or Federated Search Engine from the Quick Search bar in Scopus. Scopus Content Coverage Scopus Coverage Report Access the Scopus Coverage Report to obtain information regarding the list of available journal titles Search Options Activate or deactivate Scopus search options Promoting Scopus to Your Users Explaining Scopus to Your Users Download support and training material for your users. Related Links Go to Scopus ▶ Go to Scopus Info Site

Desde la pestaña de Scopus vamos a poder:

- Personalizar la interfaz
- Añadir links externos
- Extraer informes del listado de las revistas disponibles en Scopus
- Promocionar Scopus (descarga de material de ayuda )

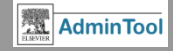

# Personalizar nuestra interfaz: Añadir el logo de nuestra institución o un texto

Hacemos clic en 'Institutional Logo or Text'

Aquí escribiremos un texto

Aquí pondremos la URL de la imagen

Podemos poner un enlace (hipervínculo) tanto al texto como a la imagen para que nos lleve a nuestra biblioteca, por ejemplo

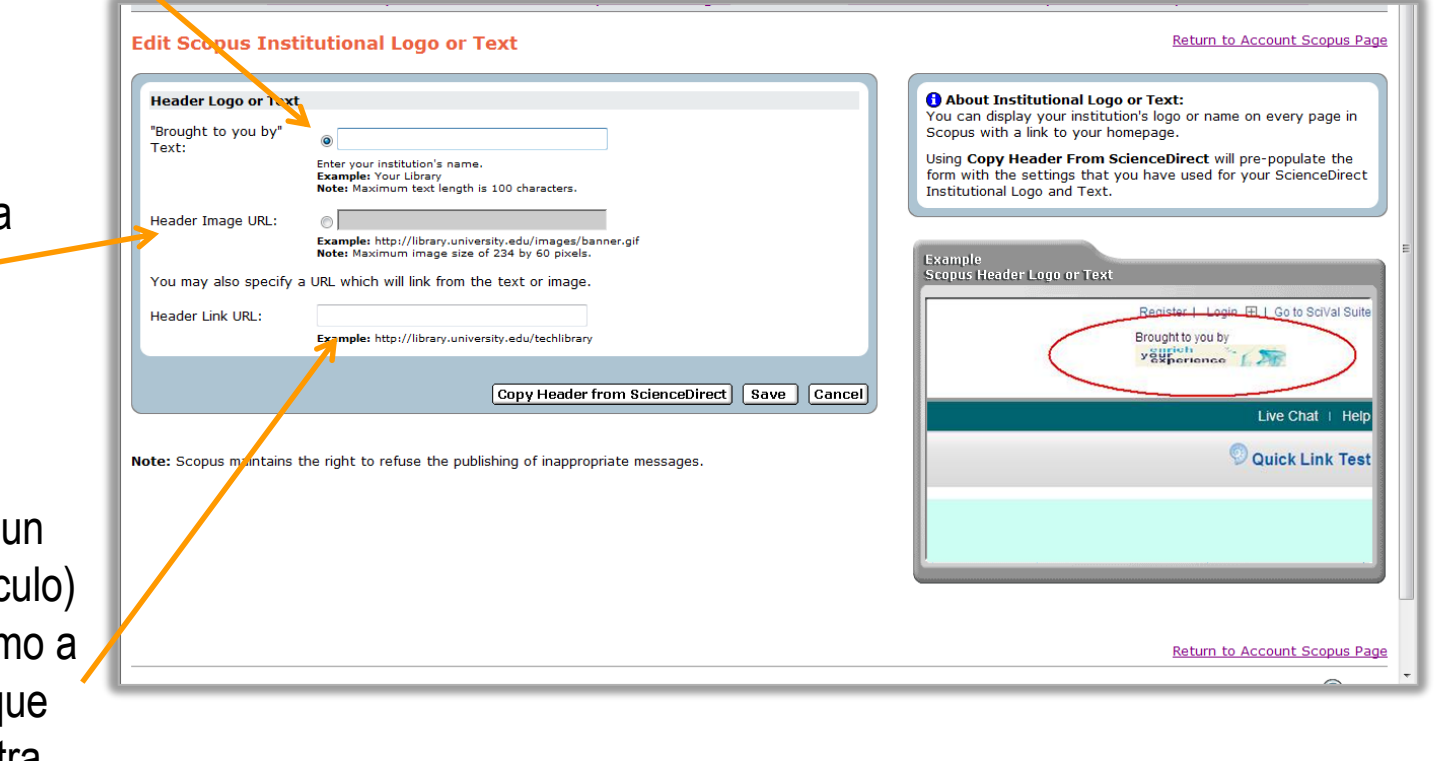

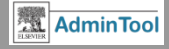

### Personalizar nuestra interfaz: Mensajes institucionales

### Hacemos clic en 'Institutional Text Messages'

#### Edit Scopus Institutional Text Messages Return to Account Scopus Page Remote Access Text Message About Institutional Text Messages : You can display your institution's personalized message on Inherited Scopus Access Text Message these pages in Scopus. Enable Remote Access Text Yes • The Remote Access Text Message is displayed when users Message? open Scopus outside of their normal authenticated area. This Inherited Remote Access Text Please contact your library or administrator and ask for a free Username and message can be used to prompt a user to request a Password. You will then be able to access Scopus anytime, anywhere. username and password for logging into Scopus from outside Message: their normal authenticated area, including HTML links for such Use Inherited Remote Access Text Yes V a request. Message for Account? Account Level Example Scopus Text Message for Remote Access Text Message Remote Access Text Message: Example: If you need to login from home, please use your User Name And Password. Note: Maximum text length 400 characters. You cannot connect to Scopus because you are outside your institute's access Please contact your library or administrator and ask for a free Usemame and Cancel Save Password. You will then be able to access Scopus anytime, anywhere Note: Scopus maintains the right to refuse the publishing of inappropriate messages.

# **Ejemplo de mensaje institucional**: "No te puedes conectar a Scopus porque estás fuera del rango de IPs de tu institución"

**ELSEVIER** Building Insights. Breaking Boundaries.™

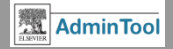

# **Scopus linking: Añadir links**

Desde la pestaña de Scopus, hacer clic en:

-'Pre-Defined Links': para configurar links a préstamo interbibliotecario y a donación de documentos servicios predefinidos por mi cuenta

-'External Linking Settings': para especificar nuestro link resolver y personalizar otros links externos desde Scopus

-'Quick Link Settings': para configurar acceso a nuestra OPAC

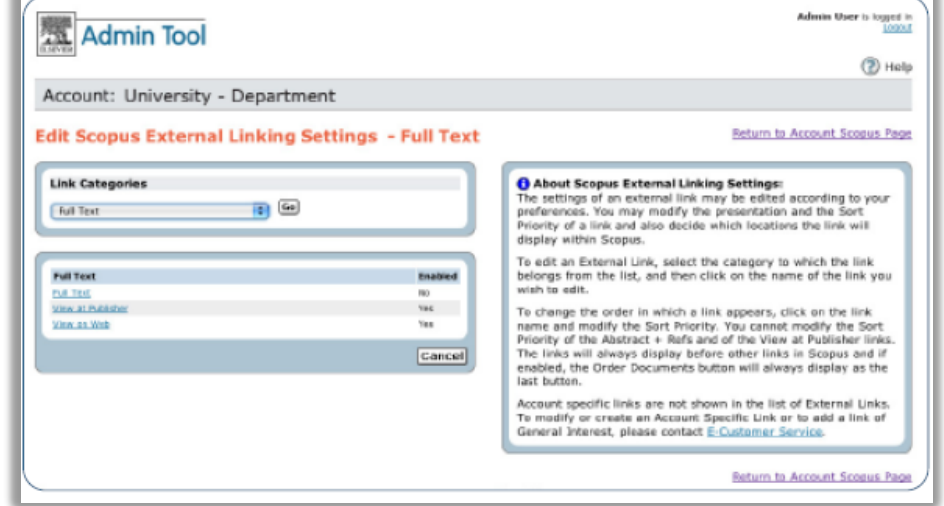

Podremos establecer links externos desde Scopus según nuestras preferencias. Para editar un link externo, seleccionar la categoría de la lista a la que pertenece el link y luego hacer clic en el nombre del link a editar.

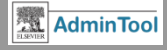

# **Scopus linking: Pre-Defined Links**

-'Pre-Defined Links': para configurar links a préstamo interbibliotecario y a donación de documentos, servicios pre-definidos por mi cuenta (pestaña general).

| Edit Scopus Pre-Defined Links                                                                                                    |                                        | Return to Account Scopus Page                                                                                                    |
|----------------------------------------------------------------------------------------------------|----------------------------------------|----------------------------------------------------------------------------------------------------|
| Pre-Defined Links - Account Settings<br>Allow Interlibrary Loan/Document Delivery Service<br>Inherited Default:<br>Account Setting: | [No]<br>Use Inherited Default ▼        | Related Links <ul> <li><u>Configure Interlibrary Loan/Document Delivery</u></li> <li><u>Settings</u></li> </ul>                                                  |
|                                                                                                    | Overview of Group Settings Save Cancel | About Pre-Defined Links:<br>It is recommended that you only modify Account<br>Settings if you do not intend to use the Inherited<br>Default settings.<br>Testing |

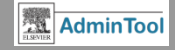

# Scopus linking: Enlace a Préstamo Interbibliotecario

the home, 16,8% in the street, and 7.3% in schools. The most common accidents types were falls to the same level (40.4%) and use of cutting and sharp objects (22.7%). Conclusions: Most accidents took place within the home, on a working day and by falls. The most affected were the  $\leq$  15 and  $\geq$  65 years old age groups. © 2010 Elsevier España, S.L. All rights reserved.

#### Author keywords

Domestic accident; Epidemiology; Leisure accident; Primary care

ISSN: 02126567 CODEN: ATEPE Source Type: Journal Original language: Spanish DOI: 10.1016/j.aprim.2011.02.010 Document Type: Article

References (24)

📃 Page 🗈 Export | 昌 Print | 💟 E-mail | 都 Create bibliography

- Niederlaender, E.
- 1 Eurostat. Population and Social Conditions. Statistics in Focus. Causes of Death in the European

Union

10/2006;1-11

http://ec.europa.eu/health

Con Oulta'l

| : accidents took<br>and ≥ 65 years | Obesity in Castile and Leon, Spain: Epidemiology and<br>association with other cardiovascular risk factors  <br>Patrón epidemiológico de la obesidad en Castilla y<br>León y su relación con otros factores de riesgo de<br>enfermedad cardiovascular<br>(2011)Revista Espanola de Cardiologia |   |  |  |  |  |
|------------------------------------|----------------------------------------------------------------------------------------------------|---|--|--|--|--|
|                                    |                                                                                                    | ٧ |  |  |  |  |
|                                    | Y Share                                                                                                    |   |  |  |  |  |
|                                    | citeulike 💷 🍑 Tweet                                                                                                    |   |  |  |  |  |
| View in table layout               | Add apps   Manage Apps   Help                                                                                                    |   |  |  |  |  |
|                                    | More options                                                                                                    | Ī |  |  |  |  |
|                                    | Interlibrary Loan                                                                                                    | ľ |  |  |  |  |

Sanz, R.,Lleras Muñoz, S.,Castrodeza Sanz, J.,Gil Costa, M.

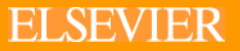

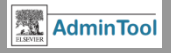

# **Scopus linking: External Linking Settings**

'External Linking Settings': para especificar nuestro link resolver (SFX por ejemplo) y personalizar otros links externos desde Scopus , para poder enlazar al texto completo, de lo que tengo subscrito.

| dit Scopus External Linking Settings - Choose a Link Category |                                                                                                    |
|---------------------------------------------------------------|----------------------------------------------------------------------------------------------------|
| Link Categories [select a link category]  Go                  | About Scopus External Linking Settings:<br>The settings of an external link may be edited according to your preferences. You may modify the presentation and<br>the Sort Priority of a link and also decide which locations the link will display within Scopus.                                                                               |
|                                                               | To edit an External Link, select the category to which the link belongs from the list, and then click on the name of the link you wish to edit.                                                                                                    |
|                                                               | To change the order in which a link appears, click on the link name and modify the Sort Priority. You cannot modify the Sort Priority of the Abstract + Refs and of the View at Publisher links. The links will always display before other links in Scopus and if enabled, the Order Documents button will always display as the last button. |
|                                                               | Account specific links are not shown in the list of External Links. To modify or create an Account Specific Link or to add a link of General Interest, please contact <u>E-Customer Service</u> .                                                                                                    |
|                                                               |                                                                                                    |

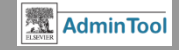

# **Scopus linking: Quick Link Settings**

### 'Quick Link Settings': Se utiliza para configurar el acceso a nuestra OPAC

| Admin Tool                                                                           | Admin Tool Support Kit:<br>Please visit the <u>Admin Too</u> | s logged in<br><u>Logout</u>                                                                                                    |
|--------------------------------------------------------------------------------------|--------------------------------------------------------------|----------------------------------------------------------------------------------------------------|
|                                                                                      |                                                              | 🔇 Help                                                                                                    |
| Consortium:                                                                          | + Account:                                                   |                                                                                                    |
| Edit Scopus Quick Link Settings                                                      |                                                              | Return to Account Scopus Page                                                                                                    |
| Quick Link Settings                                                                  | (*=Required fields)                                          | Related Links                                                                                                    |
| Enable Quick Link: No -                                                              |                                                              | External Linking Settings                                                                                                    |
| Quick Link URL: No                                                                   | *                                                            |                                                                                                    |
| Quick Link Label:                                                                    | •                                                            | About Quick Link Settings: The Quick Link may be used as a general short cut link to your library's catalogue Deep links to your library's catalogue may be |
| Ouick Link Alt Text:                                                                 | *                                                            | created upon request. Please contact <u>E-Customer Service</u> .                                                                                            |
| Example: Go to Library Catalogue                                                     |                                                              |                                                                                                    |
|                                                                                      | Save Cancel                                                  | Example<br>Scopus Quick Link                                                                                                    |
|                                                                                      |                                                              | Brought to you by<br>The Scopus Team                                                                                                    |
| <b>Por ejemplo</b> , para facilitar el acceso<br>a nuestros usuarios, al catálogo de |                                                              | Live Chat   Help   Labs                                                                                                    |
| nuestra biblioteca                                                                   | 5                                                            | Cited by since 1996                                                                                                    |

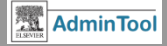

# Contenido de Scopus : Informe de cobertura

#### Scopus Coverage Report

#### Scopus Coverage Report

The Scopus Coverage Report is available as a spreadsheet from the Scopus Info site. Depending upon the speed of your Internet connection this file may take some time to download.

If you would like to download the Scopus Coverage Report, click on the link below.

Download the Scopus Coverage Report

Para la obtención de estadísticas de las publicaciones que recoge Scopus.

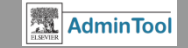

Return to Account Scopus Page

# Contenido de Scopus : Opciones de búsqueda

| Edit Scopus Search Options                                                                                          |                                  | Return to Account Scopus Page                                                                                                    |
|----------------------------------------------------------------------------------------------------|----------------------------------|----------------------------------------------------------------------------------------------------|
| Search Options - Account Settings<br>Enable Patents Tab in Search Results<br>Inherited Default:<br>Account Setting: | [Yes]<br>Use Inherited Default ▼ | About Search Options:<br>It is recommended that you only modify Account<br>Settings if you do not intend to use the Inherited<br>Default settings. |
|                                                                                                    | Overview of Group Settings Save  | 2 Cancel                                                                                                    |

Editar las opciones de búsqueda en Scopus

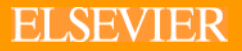

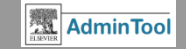

# Contenido de Scopus : Opciones de búsqueda

| Admin Tool                                                           |                                         | Admin Tool Support Kit:<br>Please visit the <u>Admin Tool Info Page</u> | is logged in Logout                                                                                   |
|----------------------------------------------------------------------|-----------------------------------------|-------------------------------------------------------------------------|----------------------------------------------------------------------------------------------------|
|                                                                      |                                         |                                                                         | 🕐 Help                                                                                                |
| Consortium:                                                          |                                         |                                                                         |                                                                                                    |
| Scopus Search Option                                                 | s - Overview of Account Settings        |                                                                         | <u>Return to Consortium Scopus Page</u>                                                               |
|                                                                      | Enable Patents Tab in Search Results () |                                                                         | About Overview: This table provides an overview of Account                                            |
| System Default:<br><u>Consortium Setting:</u>                        | Yes<br>[Yes]                            |                                                                         | settings within your Consortium. Items in brackets are inherited default settings.                    |
|                                                                      |                                         |                                                                         | To change settings for a particular Account, click                                                    |
| Account Settings<br>(Takes Precedence Over Higher<br>Level Settings) | Enable Patents Tab in Search Results () |                                                                         | the name of that Account. To change settings for<br>the Consortium, click <b>Consortium Setting</b> . |
|                                                                      | [Yes]                                   |                                                                         |                                                                                                    |
|                                                                      | [Yes]                                   |                                                                         |                                                                                                    |
|                                                                      | [Yes]                                   |                                                                         |                                                                                                    |
|                                                                      | [Yes]                                   |                                                                         |                                                                                                    |
| 1                                                                    | [Yes]                                   |                                                                         |                                                                                                    |
|                                                                      | [Yes]                                   |                                                                         |                                                                                                    |
|                                                                      | [Yes]                                   |                                                                         |                                                                                                    |
|                                                                      | [Yes]                                   |                                                                         |                                                                                                    |
|                                                                      | - <b>E</b> · · · · <b>E</b>             |                                                                         |                                                                                                    |

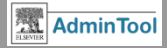

### Promoción de Scopus para sus usuarios

- Haciendo clic en 'Explaining Scopus to your users', encontraremos material informativo sobre Scopus.

### ELSEVIER

Q SEARCH MENU

Elsevier > All Solutions > Scopus > Learn & Support > Promote

### Promote Scopus to your users

The newly updated Scopus Library Loop makes it easy for you to promote Scopus to your users on open monitors throughout your library. We have two versions available for you to download and use:

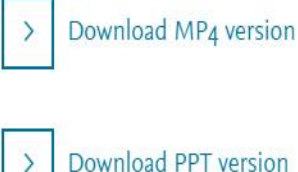

Download PPT version

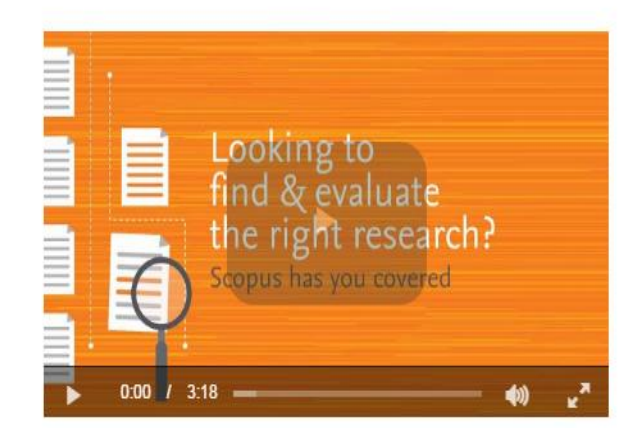

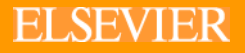

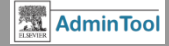

# Promoción de Scopus para sus usuarios

https://www.elsevier.com/solutions/scopus/support/promote

### Scopus poster

Download, print and post in high traffic areas throughout your library.

↓ Download A2 (pdf 236 kb) - ↓ Download A4 (pdf 228 kb)

Scopus logo Download the Scopus logo (jpg 54.1 kb)

Scopus one-line product description for use in catalogs and websites:

Scopus, the largest abstract and citation database of peer-reviewed literature, features smart tools to track, analyze and visualize scholarly research.

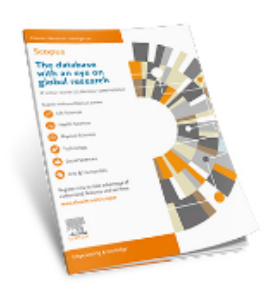

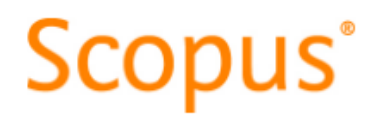

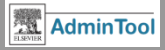

# Guías de ayuda

Admin Tool Quick Reference Guide

https://www.elsevier.com/\_\_data/assets/pdf\_file/0005/97799/elsevier\_admin\_tool\_s ciencedirect\_quick\_reference\_guide.pdf

Admin Tool Scopus Quick Reference Guide:

https://www.elsevier.com/\_\_data/assets/pdf\_file/0019/116065/4611-Elsevier-Scopus-Quick-Reference-Guide-v6-HI-with-hyperlinks.pdf

- Activar acceso remoto para usuarios: https://www.elsevier.com/solutions/sciencedirect/support/authentication-andaccess
- Usage Reports: <u>https://www.elsevier.com/librarians/usage-reports</u>

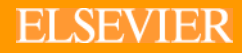

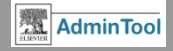

# ¡ Gracias !

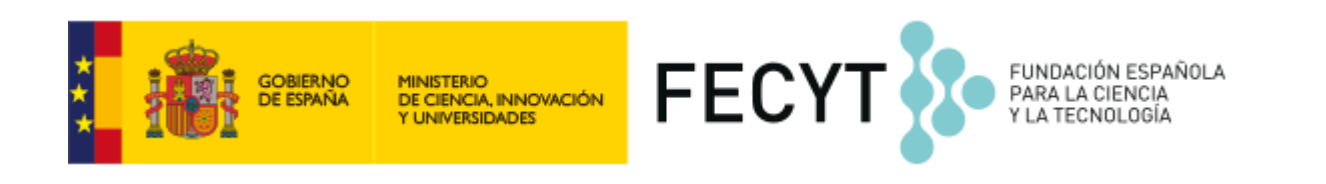

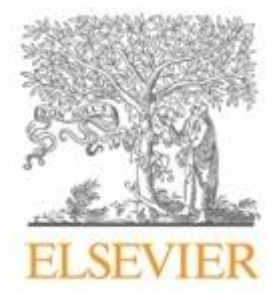

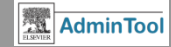